## **RESERVA ONLINE – INDIGO NEO**

Como faço uma reserva online do estacionamento?

Acesse o site da Indigo NEO através do link abaixo e siga o passo a passo:

https://indigoneo.com.br/pt/booking/999901058

Neste momento você será redirecionado para uma nova página - data (01) onde deverá inserir a data e o horário de permanência no estacionamento e clica em próximo: Ex.:

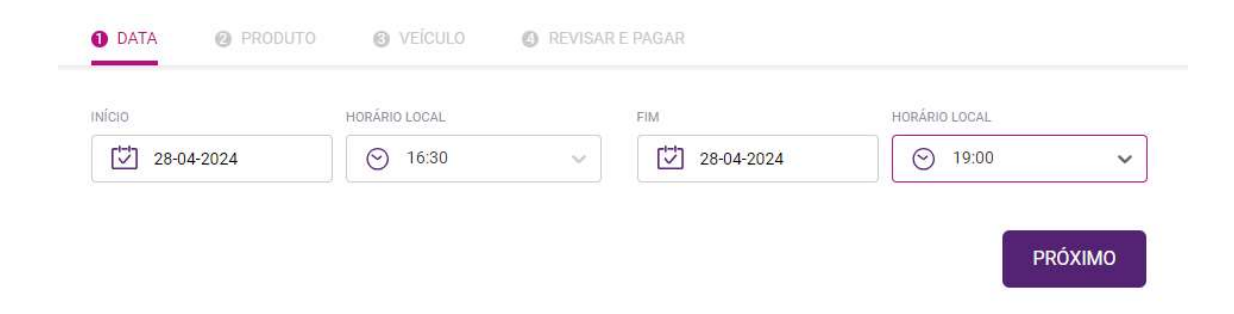

Após, será redirecionado a página do produto (02), onde é necessário apenas selecionar a descrição apresentada: RESERVA\_ONLINE PUC | R\$ 25,00 e clica em próximo. Ex.:

| losorva Online PLIC | R\$ 25.00 |
|---------------------|-----------|
|                     | R5 25,00  |

Serão redirecionados para página veículo (03) onde deverão efetuar um novo cadastro ou acessar com seu login, caso já possuam cadastro no site: Ex.:

## JÁ SOU USUÁRIO

## CRIE SUA CONTA

| E-mail                           | PESSOA FÍSICA PESSOA JURÍDICA                 |  |  |
|----------------------------------|-----------------------------------------------|--|--|
| Senha                            | Nome                                          |  |  |
| Eu aceito os termos e condições. | Sobrenome                                     |  |  |
| JÁ SOU USUÁRIO                   | Eu aceito os termos e condições. INSCREVER-SE |  |  |

Após cadastro efetuado, adicionam os dados do veículo que será utilizado e clicam em próximo:

| O PUC RS                                 |                               |         |                 | Voltar para o início |
|------------------------------------------|-------------------------------|---------|-----------------|----------------------|
| <b>D</b> DATA<br>28-04-2024 - 28-04-2024 | PRODUTO<br>Reserva_Online PUC | VEÍCULO | REVISAR E PAGAR |                      |
|                                          | )                             |         |                 |                      |
| <ul> <li>Adicionar um veículo</li> </ul> | >                             |         |                 |                      |
|                                          |                               |         |                 | PRÓXIMO              |

Já na última página - REVISAR E PAGAR (4), É IMPRESCINDÍVEL a inserção do nome do cupom EX.: 05CEPUC24 (o nome do cupom que deve ser utilizado será informado pela equipe do CEPUC), pois é após essa ativação que o usuário ganhará o benefício de desconto. Após esse preenchimento, devem ser inseridos também os dados do cartão de crédito, e após os dados completos, deves efetuar a confirmação no ícone "compre agora".

| Reserva_Online PUC                                                  | <del>R\$ 25,00</del> R\$ 25,00 |
|---------------------------------------------------------------------|--------------------------------|
| Data de início: 28-04-2024 04:30 PM Data final: 28-04-2024 07:00 PM |                                |
| ⊘ PUC RS                                                            |                                |
| © XXXXXXX                                                           |                                |
| CUPOM DE DESCONTO<br>05CEPUC24                                      |                                |
| Remover código promocional                                          |                                |
|                                                                     |                                |
| FORMA DE PAGAMENTO                                                  |                                |
| Cartão de Crédito                                                   |                                |
|                                                                     |                                |
|                                                                     |                                |
|                                                                     | Detalhamento                   |
|                                                                     | Total a pagar R\$ 25,00        |
|                                                                     |                                |
|                                                                     | COMPRE AGORA                   |
|                                                                     |                                |

## Pronto, agora você acaba de finalizar sua compra e receber seu QRCODE para acesso ao estacionamento.

Seguem abaixo algumas orientações:

- Salientamos que este QRCODE deve ser utilizado na leitora das cancelas no momento da entrada e da saída do local;
- O QRCODE vale apenas para 01 ACESSO de entrada e saída. Caso necessite para mais dias ou precise retornar no mesmo dia em horários alternados, é necessário efetuar uma nova compra em ambos os casos;
- Na dúvida, contate com a central de atendimento no interfone na cancela ou nas máquinas de pagamento automáticas localizadas em pontos específicos do CAMPUS.